# JAK ZŁOŻYĆ PISMO DO EKRS

Przejdź na stronę <u>https://prs.ms.gov.pl/krs</u> i wybierz e-formularze KRS:

| ← → C             | v/n 25 prs.ms.gov.pl/krs                                                                                                    |
|-------------------|----------------------------------------------------------------------------------------------------|
| 🗋 Mozilla Firefox | : 🗋 unfiled 🛛 Nowa karta                                                                                                    |
| ≡   <sub>Po</sub> | PRS<br>rtal Rejestrów Sądowych                                                                                                    |
|                   | Portal Rejestrów Sądowych > Krajowy Rejestr Sądowy<br>Krajowy Rejestr Sądowy                                                                                                    |
|                   | ← Powrót                                                                                                    |
|                   | • wymaga załogowania<br>e-formularze KRS                                                                                                    |
|                   | Tu możesz złożyć do sądu rejestrowego elektroniczny wniosek o wpis do<br>KRS (wniosek o rejestrację podmiotu, zmianę danych, wykreślenie) oraz<br>skierować dowolne pismo do sądu rejestrowego drogą elektroniczną. Aby<br>złożyć wniosek lub pismo musisz posiadać konto w Portalu Rejestrów<br>Sądowych. |
|                   | Uwaga!<br>Funkcjonalności składania wniosków i pism do KRS są dostępne<br>wyłącznie z konta osoby fizycznej                                                                                                    |

Następnie zaloguj się wybierając wybraną przez siebie formę:

| Logowa                          | anie                                       |
|---------------------------------|--------------------------------------------|
| Nazwa użytkownika 🛈             | Login.gov.pl                               |
| Hasło 🕕                         | Krajowy Węzeł Identyfikacji Elektronicznej |
| Nie pamiętasz hasła?<br>Zalogui | Kwalifikowany podpis elektroniczny         |
| Nie masz konta? R               | lejestracja                                |
| Potrzebujesz pomocy? Ir         | Istrukcja obsługi                          |

#### Następnie wybierz Pisma

| =   PRS<br>Portal Rejestrów Sądowych                |                                                                                                    | ¢ | MAJZNER PATRYCJA |
|-----------------------------------------------------|----------------------------------------------------------------------------------------------------|---|------------------|
| e-formularze<br>e-formularze KRS                    |                                                                                                    |   |                  |
| Złóż wniosek lub pismo                              |                                                                                                    |   | Zobacz wszystkie |
| Wnioski Pisma                                       | Wnioski o rejestrację                                                                                               |   |                  |
| Wnioski o rejestrację                               | Formularze umożliwiające złożenie do sądu rejestrowego wniosku o rejestrację podmiotu w Krajowym Rejestrze Sądowym. |   |                  |
| Wnioski o zmianę                                    | Przejdź do wniosku                                                                                                  |   |                  |
| Wnioski o wykreślenie z KRS                         |                                                                                                    |   |                  |
| Wnioski o wykreślenie z Rejestru<br>Przedsiębiorców |                                                                                                    |   |                  |
| Zaległości/Wierzytelności                           |                                                                                                    |   |                  |
| Inne wnioski                                        |                                                                                                    |   |                  |
| Sprawy w toku                                       |                                                                                                    |   |                  |

#### Oraz Pisma procesowe ogólne i wybierz Przejdź do pism

| e-formularze<br>e-formularze KRS                           |                                                                                                    |                                                            |   |
|------------------------------------------------------------|----------------------------------------------------------------------------------------------------|------------------------------------------------------------|---|
| Złóż wniosek lub pismo                                     |                                                                                                    |                                                            |   |
| Wnioski Pisma<br>Pismo procesowe ogólne<br>Pismo w sprawie | Pismo procesowe ogólne<br>Formularz umożliwiający złożenie dowolnego pisma procesow<br>Przejdź do pism | vego do sądu rejestrowego, bez wskazania sygnatury sprawy. |   |
| Pismo procesowe ogólne                                     |                                                                                                    |                                                            |   |
|                                                            | Nazwa pisma                                                                                            | > Nawigacja po dokumencie                                  |   |
|                                                            |                                                                                                    | Nazwa pisma                                                | 3 |
| Utwórz nazwę własną pisma                                  |                                                                                                    | Osoby składające pismo                                     |   |
| KRS-PISMO_12_57121113082024_UMU                            |                                                                                                    | × Podmiot, sąd i sprawa                                    |   |

Treść pisma Załączniki

# Przejdź dalej wybierając strzałkę.

# Następnie dodaj dane osób składających pismo:

| DAN | E OSÓB SKŁADAJĄCYCH PISMO |            |                |           |  |
|-----|---------------------------|------------|----------------|-----------|--|
|     | Nazwisko/Nazwa            | Imiona     | Identyfikatory | Działania |  |
|     |                           | Brak danyc | h              |           |  |
|     | Dodaj                     |            |                |           |  |

# Uzupełnij swoje dane

| une osoby skladającaj pisma                         |                 |                        |      |          |      |  |
|-----------------------------------------------------|-----------------|------------------------|------|----------|------|--|
| Padagi                                              |                 |                        |      |          |      |  |
| Coobe Screme                                        |                 |                        |      |          |      |  |
| <ul> <li>Nutrical rankedary exclusions</li> </ul>   |                 |                        |      |          |      |  |
| Norme Hills                                         |                 |                        |      |          |      |  |
|                                                     |                 |                        |      |          |      |  |
| beach.                                              |                 |                        |      |          |      |  |
|                                                     |                 |                        |      |          |      |  |
|                                                     |                 |                        |      |          |      |  |
| Departure in the support of the Automatic distances | 104             |                        | 3.54 |          |      |  |
| autora                                              |                 |                        |      |          |      |  |
|                                                     |                 |                        |      |          |      |  |
|                                                     |                 |                        |      |          |      |  |
|                                                     |                 |                        |      |          |      |  |
| Adres da korespondencji:                            |                 |                        |      |          |      |  |
|                                                     |                 | Prote                  |      | Grina    |      |  |
|                                                     |                 | OSTRONOM               |      |          | 0.50 |  |
| Majamathi                                           |                 | Africa (spr(proditia)) |      | No danta |      |  |
| OSTRÓM WELKOPOLSKI                                  |                 | INVESTIGATION SHOWSHID |      | 40       |      |  |
|                                                     | from the second |                        |      |          |      |  |
| 149.400                                             | Combane         | e7874.14               |      |          |      |  |
|                                                     |                 |                        |      |          |      |  |

Przejdź strzałką do następnej strony i zaznacz, pismo dotyczy podmiotu

| DANE       | PODMIOTU, KTÓREGO DOTYCZY PISMO                                                                                                    |
|------------|----------------------------------------------------------------------------------------------------|
| Czy        | v składane pismo dotyczy podmiotu?                                                                                                    |
| 0          | Tak                                                                                                    |
| $\bigcirc$ | Nie                                                                                                    |
|            | System automatycznie wypełnia dane podmiotu, którego dotyczy pismo, o ile jest on za<br>KRS". Jeśli podmiot nie posiada numeru KRS, jego dane wskaż samodzielnie. System po<br>momencie możesz samodzielnie wybrać Sąd z listy. |
| Num        | Nie posiada numeru KRS Wyszukaj w KRS                                                                                                    |

Wpisz numer KRS spółki, której dotyczy pismo

Sąd zostanie dodany automatycznie na podstawie danych podmiotu

| SĄD, DO KTÓREGO SKŁADANE JEST PISMO                |                                                        |  |  |  |  |  |  |
|----------------------------------------------------|--------------------------------------------------------|--|--|--|--|--|--|
| Nazwa sądu                                         |                                                        |  |  |  |  |  |  |
| SĄD REJONOWY POZNAŃ - NOWE MIASTO I WILDA W POZNAN | , IX WYDZIAŁ GOSPODARCZY KRAJOWEGO REJESTRU SĄDOWEGO 🗸 |  |  |  |  |  |  |
| iedziba podmiotu, którego dotyczy wpis:            |                                                        |  |  |  |  |  |  |
|                                                    |                                                        |  |  |  |  |  |  |
| WIELKOPOLSKIE                                      | USIKUWSKI                                              |  |  |  |  |  |  |
| Gmina                                              | Miejscowość                                            |  |  |  |  |  |  |
| OSTRÓW WIELKOPOLSKI                                | OSTRÓW WIELKOPOLSKI                                    |  |  |  |  |  |  |
|                                                    |                                                        |  |  |  |  |  |  |

Sygnaturę sprawy podajesz wyłącznie w przypadku jeśli odpowiadasz na pismo ze sądu

| III. SYGNATURA SPRAWY (OPCJONALNIE) |   |           |            |              |     |                  |  |  |
|-------------------------------------|---|-----------|------------|--------------|-----|------------------|--|--|
| Sąd                                 | ~ | Wydział 🛈 | Ns-Rej.KRS | Numer sprawy | Rok | Liczba kontrolna |  |  |
|                                     |   |           |            |              |     |                  |  |  |

Przejdź do kolejnej strony. Wprowadź treść pisma, które kierujesz do sądu. Możesz też dodać pismo z załącznika

| (i) UWAGA                                                                                                    |
|----------------------------------------------------------------------------------------------------|
| Wprowadzanie lub formatowanie tekstu w poniższym polu lub wklejanie sformatowanych treści z innych edytorów powoduje zmniejszenie dostępnej do wykorzystania liczby znaków.                |
| Jeżeli chcesz przygotować dłuższy tekst lub skorzystać z bardziej rozbudowanych opcji formatowania, powinieneś treść pisma przygotować poza PRS i dodać ją do jako załącznik do formularza |
|                                                                                                    |
| $B \ I \ \sqcup \ \models \equiv \pm$                                                                                                    |
|                                                                                                    |
|                                                                                                    |
|                                                                                                    |
|                                                                                                    |
|                                                                                                    |
|                                                                                                    |
|                                                                                                    |
|                                                                                                    |
|                                                                                                    |
| Treść pisma znajduje się w załączniku                                                                                                    |

# Jeśli wybrałeś załącznik dodaj go w następnej stronie

| «    | <ul> <li>C</li> </ul>    | Załączniki |             |      |               |                        |      |
|------|--------------------------|------------|-------------|------|---------------|------------------------|------|
| LIST | A ZAŁĄCZANYCH DOKUMENTÓW |            |             |      |               |                        |      |
|      | Rodzaj dokumentu         | Nr CREWAN  | Nazwa pliku | Data | Rozmiar pliku | Działania              |      |
|      | TREŚĆ PISMA              |            |             | -    |               | Dodaj                  | ~    |
|      | Dodaj dowolny dokument   |            |             |      |               | « ( <mark>1</mark> ) » | 10 ~ |

# Dodaj załącznik:

| Dodanie załącznika                                                                                                    |                                                      |                                                                                                    |                                                               |                                                                                            |                                                                                  |                                                                              | ×                                                                    |
|----------------------------------------------------------------------------------------------------|------------------------------------------------------|----------------------------------------------------------------------------------------------------|---------------------------------------------------------------|--------------------------------------------------------------------------------------------|----------------------------------------------------------------------------------|------------------------------------------------------------------------------|----------------------------------------------------------------------|
| Wybierz rodzaj załączanego dokume                                                                                                    | entu                                                 |                                                                                                    |                                                               |                                                                                            |                                                                                  |                                                                              |                                                                      |
| Rodzaj dokumentu                                                                                                    |                                                      |                                                                                                    |                                                               |                                                                                            |                                                                                  |                                                                              |                                                                      |
| TREŚĆ PISMA                                                                                                    |                                                      |                                                                                                    |                                                               |                                                                                            |                                                                                  |                                                                              |                                                                      |
| Dodaj załącznik poprzez:                                                                                                    |                                                      |                                                                                                    |                                                               |                                                                                            |                                                                                  |                                                                              |                                                                      |
| <ul> <li>wskazanie numeru aktu notariali</li> </ul>                                                                                           | nego w CREWA                                         | N (Centralne Repozytorium Ele                                                                      | ktronicznych Wypis                                            | ów Aktów Notarialnych)                                                                     |                                                                                  |                                                                              |                                                                      |
| dołączenie pliku                                                                                                    | -                                                    |                                                                                                    |                                                               | -                                                                                          |                                                                                  |                                                                              |                                                                      |
| Dodaj plik załącznika w polu "Plik<br>podpisu zapisane w osobnym plik<br>Akceptowane są następujące forr<br>rozmiar pliku załącznika to 30 MB | dokumentu".<br>ku xml), to plik<br>naty dokumer<br>k | Załącznik może (ale nie musi) b<br>dokumentu dodaj w polu "Plik<br>tów: XML, JPG, PDF, XPS, TXT, R | yć podpisany podp<br>dokumentu" a plik<br>RTF, DOC, DOCX, XLS | isem elektronicznym. Jeżeli<br>(pliki) zawierające dane poc<br>, XLSX, CSV, PPT, PPTX, ODT | załącznik jest podpisany<br>Ipisów dodaj w sekcji "Pl<br>F, ODS, ODP, PAdES, XAd | podpisem zewnętrznyn<br>iki zawierające oddzieln<br>ES, CAdES, XML.SIG, SIG. | n w formacie XAdES (dane<br>e podpisy".<br>. Dopuszczalny maksymalny |
| Dołączenie pliku                                                                                                    |                                                      |                                                                                                    |                                                               |                                                                                            |                                                                                  |                                                                              |                                                                      |
| Data sporządzenia dokumentu                                                                                                    |                                                      | Język dokumentu                                                                                    |                                                               | Format dokumentu                                                                           |                                                                                  | Rozmiar dokumentu                                                            |                                                                      |
| 2024-08-13                                                                                                    | Ë                                                    | POLSKI                                                                                             | ~                                                             |                                                                                            |                                                                                  |                                                                              |                                                                      |
| Plik dokumentu                                                                                                    |                                                      |                                                                                                    |                                                               |                                                                                            |                                                                                  |                                                                              |                                                                      |
| Nazwa pliku                                                                                                    |                                                      |                                                                                                    |                                                               |                                                                                            |                                                                                  |                                                                              | Dodaj Usuń                                                           |
|                                                                                                    |                                                      |                                                                                                    |                                                               |                                                                                            |                                                                                  |                                                                              |                                                                      |

Dodajesz wyłącznie plik. Nie musi zawierać podpisu elektronicznego oraz danych o podpisach. *Zapisz*.

#### Plik został pomyślnie dodany

| Działania    |
|--------------|
| 1 0 ×        |
| « < 1 > » 10 |
|              |

# Następnie podpisz pismo

| « <                                               | Podpisanie pisma | <b>&gt;</b> |
|---------------------------------------------------|------------------|-------------|
| Podpisanie pisma                                  |                  |             |
| Po podpisaniu pisma nie ma możliwości jego edycji |                  |             |
| Podpisz Udostępnij do podpisu                     |                  |             |

# Podpisz pismo wybierając formę:

#### PRS - Portal Rejestrów Sądowych

| Dokument został poprawnie dodany.<br>Wybierz sposób podpisu dokumentu. |  |                     | Wybierz rodzaj podpisu |                      |  |
|------------------------------------------------------------------------|--|---------------------|------------------------|----------------------|--|
|                                                                        |  |                     | = 0                    | Podpis kwalifikowany |  |
|                                                                        |  | profil 🌆<br>zaufany | Profil Zaufany         |                      |  |
|                                                                        |  | R                   | E-dowód                |                      |  |
|                                                                        |  |                     |                        |                      |  |
|                                                                        |  |                     |                        |                      |  |
|                                                                        |  | Anuluj podpisywanie |                        |                      |  |

#### Pismo zostało poprawnie podpisane

| « <   | 1                                       | F              | Podpisanie pisma |              | > »              |
|-------|-----------------------------------------|----------------|------------------|--------------|------------------|
| () Po | odpisanie pisma                         |                |                  |              |                  |
| Po    | o podpisaniu pisma nie ma możliwości je | ego edycji     |                  |              |                  |
| Ir    | nie i nazwisko                          | Nr konta w PRS | Status podpisu   | Data podpisu | Działania        |
| Р     | atrycja Maria Majzner                   | •              | PODPISANO        | 2024-08-13   |                  |
|       |                                         |                |                  |              | « < <b>1</b> > » |
| Pod   | pisz Udostępnij do podpisu              |                |                  |              |                  |
| TUU   | proceeding to hothing                   |                |                  |              |                  |

Przejdź do następnego kroku. Wysłanie pisma nie wymaga opłat:

| « <                             |                          | Opłacenie pisn | na             |                 | > >> |
|---------------------------------|--------------------------|----------------|----------------|-----------------|------|
|                                 |                          |                |                |                 |      |
| Wysokość opłaty                 |                          |                |                |                 |      |
| Symbol pisma                    | Nazwa pisma              | Opłata sądowa  | Opłata za MSiG | Opłata wnoszona |      |
| KRS-PISMO                       | PISMO PROCESOWE OGÓLNE   | 0 PLN ()       | 0 PLN ()       | 0 PLN           |      |
| Wskaż, w jaki sposób opłac      | isz pismo                |                |                |                 |      |
| Opłacam w systemie              |                          |                |                |                 |      |
| Opłacam poza systemem - prze    | elew na rachunek bankowy |                |                |                 |      |
| <ul> <li>Nie dotyczy</li> </ul> |                          |                |                |                 |      |

# To już ostatni krok. Wybierz Złóż pismo

| « <                    |                       |             | Złożenie pisma   |               | Nawigacja po do            | kumencie       |
|------------------------|-----------------------|-------------|------------------|---------------|----------------------------|----------------|
|                        |                       |             |                  |               | Nazwa pisma                |                |
| PISMO JEST GOTO        | WE DO ZŁOŻENIA        |             |                  |               | Osoby składające           | pismo          |
|                        |                       |             |                  |               | Podmiot, sąd i sp          | rawa           |
| TA OSÓB, KTÓRE PODPIS  | ALY PISMO             |             |                  |               | Treść pisma                |                |
|                        |                       |             |                  |               | Załączniki                 |                |
| Imię i nazwisko        | Nr konta              | w PRS       | Data podpisu     | Statu         | s podpisu Podpisanie pisma |                |
| Patrycja Maria Majzner |                       |             | 2024-08-13 11:24 | POI           | Opłacenie pisma            |                |
|                        |                       |             |                  |               | Złożenie pisma             |                |
|                        |                       |             |                  |               | Działania:                 |                |
| ATA ZA PISMO           |                       |             |                  |               | w                          | vczyść ekran   |
| Sumbol niema           | Nazwa nicma           | Data opłaty | Onlata           | Spocób opłaty | Status platności           | okaż pismo     |
| KRS-PISMO              | PISMO PROCESOWE OGÓLN | IE -        | 0 zł             | Nie dotyczy   | -                          | Rezygnuj       |
|                        |                       |             |                  |               | Zapisz                     | wersję roboczą |
|                        |                       |             |                  |               | Spraw                      | dź poprawność  |
|                        |                       |             |                  |               |                            | łóż pismo      |

Pismo zostało złożone w sądzie.